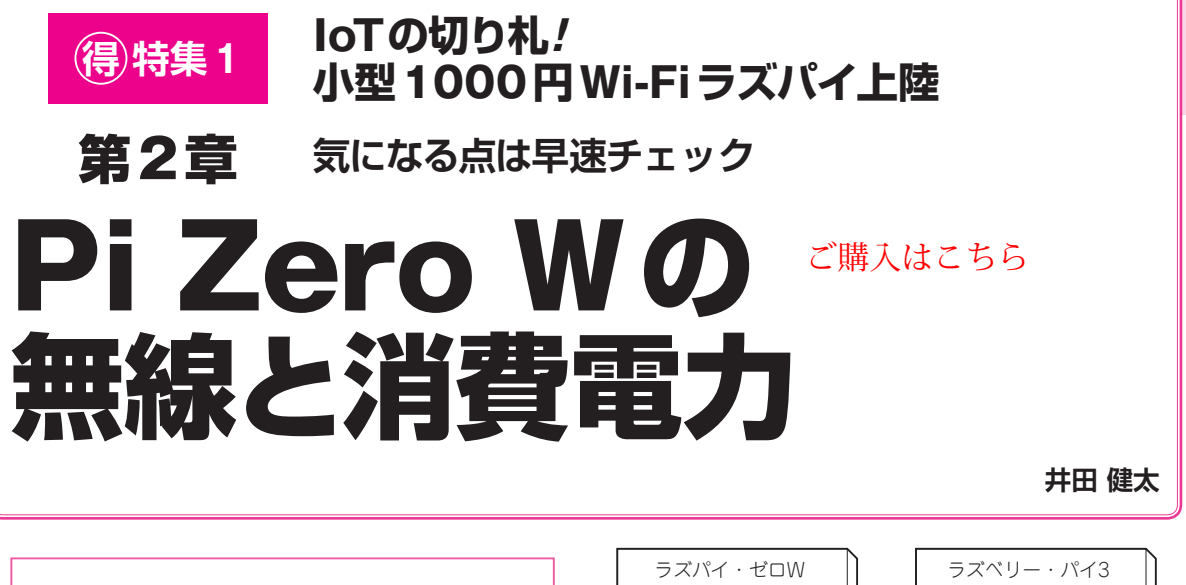

## 準備

### ● ディスプレイとキーボードなしで設定を行う

ラズパイ・ゼロW以外のラズベリー・パイには有線LANポートがあるため、ディスプレイとキーボー ドを使わずに、比較的容易に初期設定ができます。

しかし、ラズパイ・ゼロWには内蔵のWi-Fi以外に ネットワークに接続する手段がありません。幸いなこ とに、比較的新しいバージョンのRaspbianには幾つ かの代替手段が用意されています。

今回はこの代替手段のうち,SDカード上にWi-Fi の接続設定を置いておく方法を説明します.

1. SDカードをPCに接続する.

- 2. SD カードの1番目のパーティション (Windows で はこのパーティション以外表示されない)を開く
- 3. sshという名前の空のファイルを作成する.
- 4. テキスト・エディタで以下のフォーマットに従っ て記述する.

#### network= {

ssid="アクセス・ポイントのSSID" psk="アクセス・ポイント接続時のパスワード" key\_mgmt=WPA-PSK

- }
- 5.4のファイルをwpa\_supplicant.confとい う名前で保存する.
- 6. SDカードをPCから取り出し、ラズパイ・ゼロW に取り付けてラズパイ・ゼロWに電源を入れる.
- 7. しばらくしてからラズパイ・ゼロWにsshで接続 する.

ここでラズパイ・ゼロWのIPアドレスは以下のいずれかの方法にて確認します.

- 1. Wi-Fiアクセス・ポイントのDHCPで割り当てら れたアドレス一覧を確認する.
- 2. pingを使ってネットワーク上のIPアドレスをス キャンする.

1の方法が可能であれば最も簡単です.

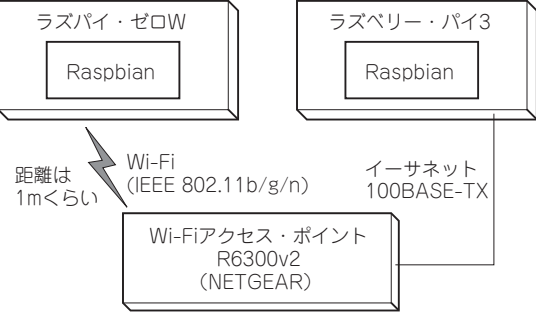

図1 Wi-Fiの動作確認時のシステム構成

2の方法では、ラズパイ・ゼロWの電源を入れる前 後で増えたIPアドレスがラズパイ・ゼロWのアドレス の可能性が高いので、そのアドレスに接続を試します.

# Wi-Fiの動作確認

Wi-Fiのパフォーマンス測定を行いました.

### ● 実験環境

実験環境は図1の通りです.

- 測定ソフト: iperf3 v3.0.7
- サーバ側:ラズベリー・パイ3 Model B + Raspbian jessie (2017-07-05)
- クライアント側: ラズパイ・ゼロW + Raspbian jessie (2017-07-05)
- •Wi-Fiアクセス・ポイント:NETGEAR R6300v2

### ● 手順

 iperf3をサーバおよびクライアントにインストール する.

sudo apt install iperf3

- **2**. サーバ側でiperf3をサーバとして実行する. iperf3 -s -p 60001
- クライアント側でiperf3をクライアントとして実行 する.